### Planning/Zoning

# R. Reports Menu: 4. US Census Bureau Report

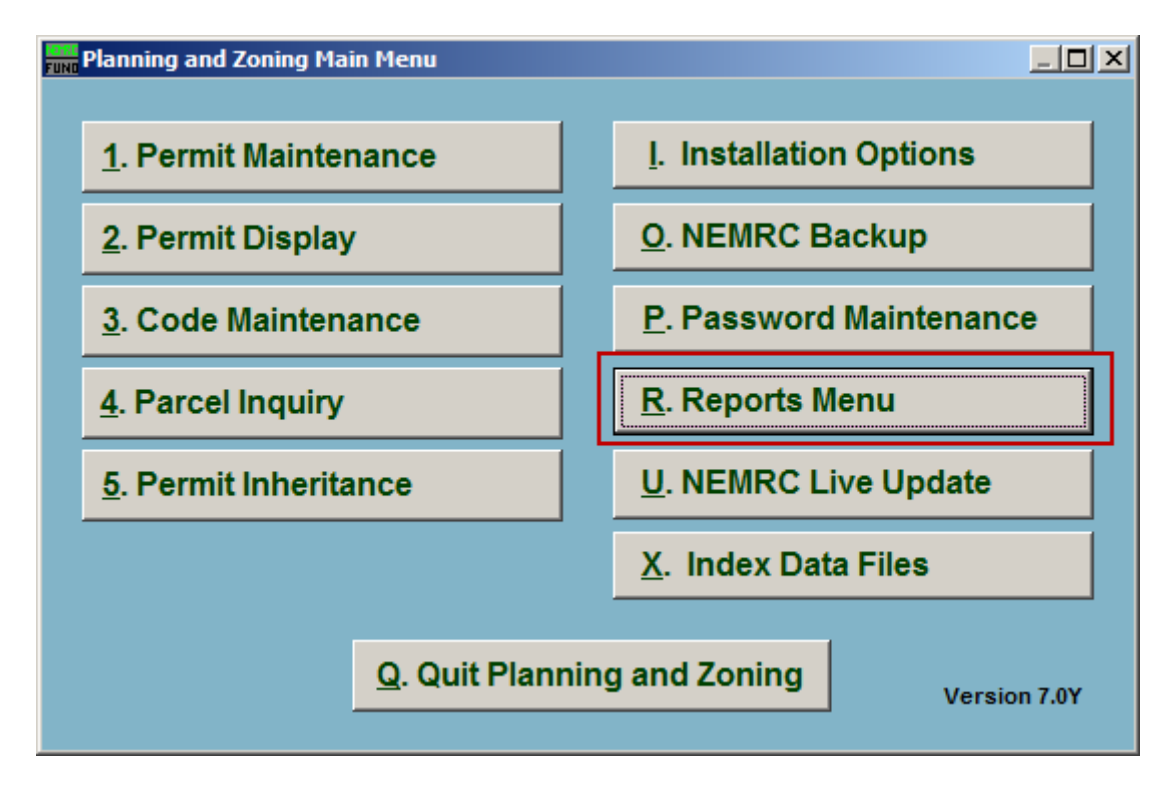

Click on "R. Reports Menu" from the Main Menu and the following window will appear:

## Planning/Zoning

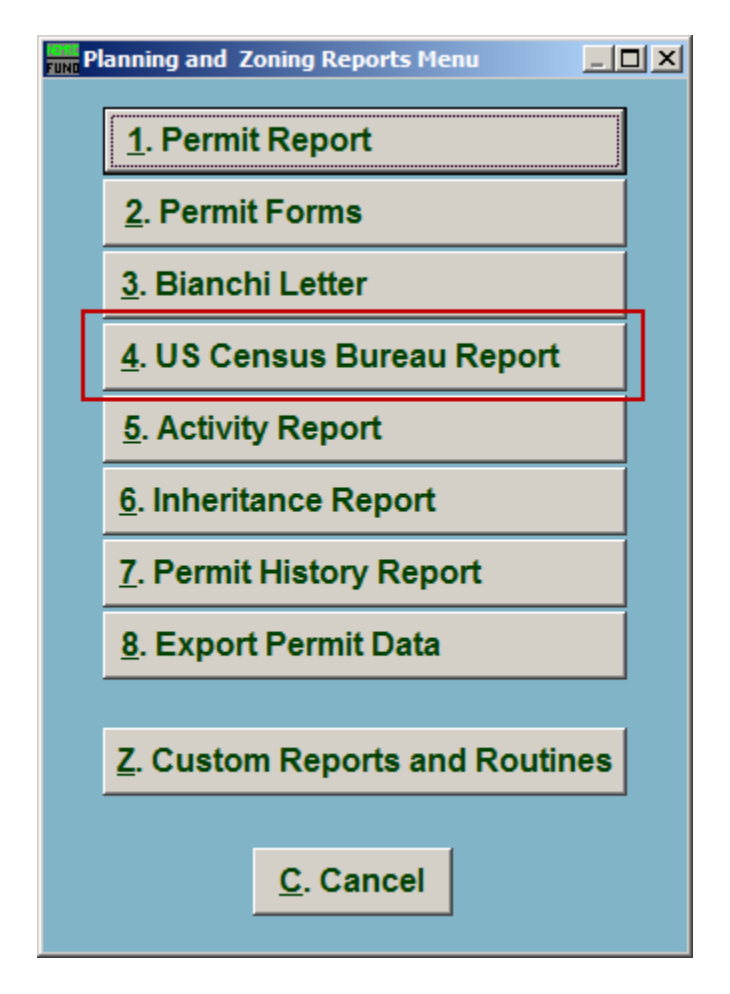

Click on "US Census Bureau Report" from the Reports Menu and the following window will appear:

### Planning/Zoning

### US Census Bureau Report

| 1 Date ra      | nge of re | port     |
|----------------|-----------|----------|
| rom 06/01/2009 | to 06     | /30/2009 |
|                |           |          |

- **1.** Date range of report: Enter the date range that this report will cover.
- 2. **Print:** Click this button to print. Refer to GENERAL PRINTING for more information.
- **3. PreView:** Click this button to preview. Refer to GENERAL PREVIEW for more information.
- **4. Cancel:** Click "Cancel" to cancel and return to the Reports Menu.